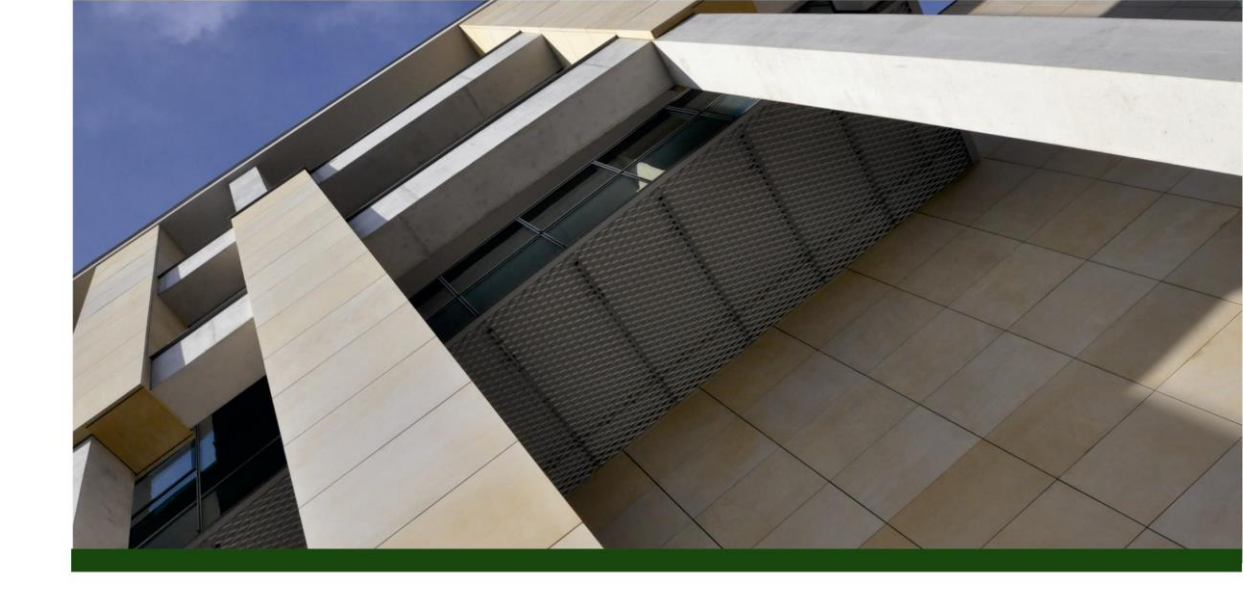

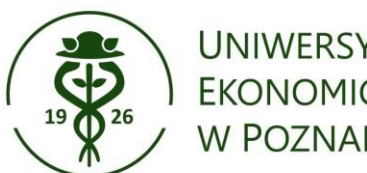

UNIWERSYTET EKONOMICZNY W POZNANIU

## Sprawdzanie adresu IP komputera

Dla pracowników UEP

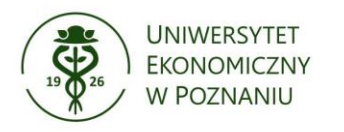

al. Niepodległości 10, 61-875 Poznań tel. +48 61 856 90 00 fax +48 61 852 57 22

...

Foldery

Zdjęcia

Wiersz polecenia

System

₽

0 🗹

## Jak sprawdzić adres IP w systemie Windows?

Q Wiersz polecenia

Aplikacje Wyszukaj Dokumenty Sieć Ustawienia Najprostszym sposobem na znalezienie Najlepszy wynik swojego lokalnego adresu IP w Wiersz polecenia Windows jest użycie Wiersza poleceń System (czyli cmd). Wyszukaj w sieci Web Wiersz polecenia Wier - Zobacz więcej wyników Q wyszukiwania System 🖸 Otwórz Wiersz poleceń Transa Till S Uruchom jako administrator Q wiersze 🔁 Otwórz lokalizację pliku Przypnij do obszaru startowego Q wiersze dla dzieci Wyszukaj aplikację "Wiersz polecenia" Przypnij do paska zadań Dokumenty w wyszukiwarce Windows: Ustawienia Zmień układ ekranu startowego m Kliknij ikonę lupy (🔍 ) na pasku zadań dla przypieć i zaleceń Zarządzaj aliasami wykonywania następnie Wpisz "cmd" lub "Wiersz E3 aplikaci polecenia" i uruchom aplikację Wybierz aplikację hosta terminalu > dla interaktywnych narzędzi

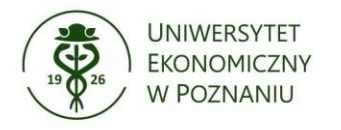

al. Niepodległości 10, 61-875 Poznań tel. +48 61 856 90 00 fax +48 61 852 57 22

## Jak sprawdzić adres IP w systemie Windows?

W otwartym oknie **Wiersza poleceń** wpisz: **"ipconfig"** i zatwierdź przyciskiem **Enter** 

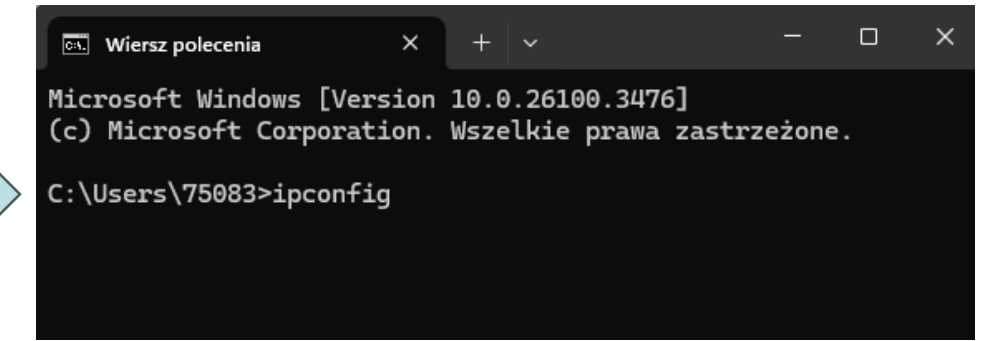

Pojawi się lista informacji o połączeniach sieciowych, znajdź wiersz z Adres IPv4

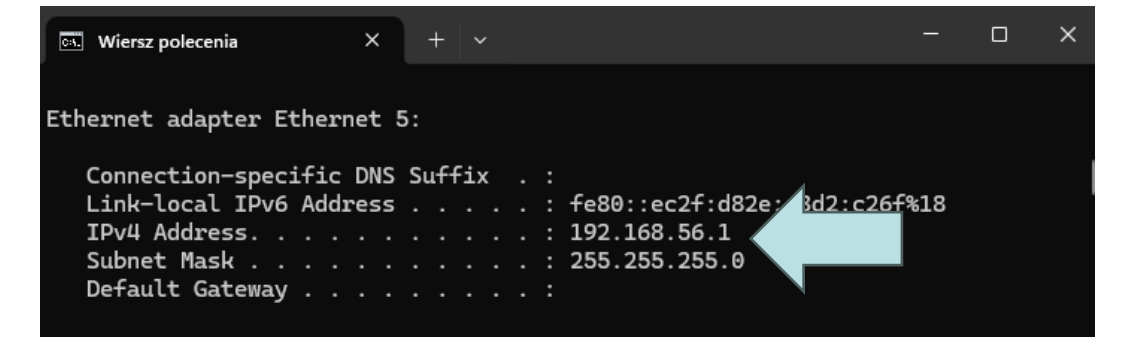